Vejledning 14-09-2016

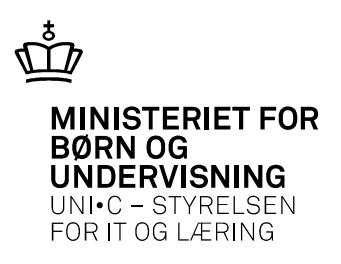

# Vejledning i opsætning af datastrømmene STUDADM1 og evt. STUDADM2 til integration mellem EASY A og/eller SIS og Navision Stat

# 1 Indledning

Denne vejledning indeholder en beskrivelse af de aktiviteter, der forbereder Navision Stat regnskabet til integrationen med EASY-A eller SIS eller begge dele. Vejledningen er målrettet de selvejende institutioner under Ministeriet for Børn og Undervisning og Uddannelses- og Forskningsministeriet, der anvender Navision Stat version 7.0.

# 1.1 Indholdsfortegnelse

| 1 | Indledning1        |                                                                                |  |  |  |  |
|---|--------------------|--------------------------------------------------------------------------------|--|--|--|--|
|   | 1.1                | Indholdsfortegnelse1                                                           |  |  |  |  |
| 2 | <b>C</b>           |                                                                                |  |  |  |  |
| 2 | Generei opsætning2 |                                                                                |  |  |  |  |
|   | 2.1                | Sæt GIS integration aktiv2                                                     |  |  |  |  |
|   | 2.2                | Opret fagsystemet STUDADM3                                                     |  |  |  |  |
|   | 2.3                | Skoler med enten EASY eller SIS4                                               |  |  |  |  |
|   |                    | 2.3.1Indlæsning af datastrømmen STUDADM14                                      |  |  |  |  |
|   |                    | 2.3.2Indlæsning af datavalidering til skole med int. til enten EASY eller SIS5 |  |  |  |  |
|   |                    | 2.3.3Tilretning af web.config fil til Navision Integrationsservice6            |  |  |  |  |
|   | 2.4                | Skoler med både EASY eller SIS6                                                |  |  |  |  |
|   |                    | 2.4.1Indlæsning af datastrømmen STUDADM1 og STUDADM26                          |  |  |  |  |
|   |                    | 2.4.2Indlæsning af datavalidering til skole med int. til både EASY og SIS7     |  |  |  |  |
|   |                    | 2.4.3Tilretning af web.config fil til Navision Integrationsservice8            |  |  |  |  |

# 2 Generel opsætning

Integrationen skal etableres som et såkaldt fagsystem, der skal oprettes i forvejen og der skal overordnet gives grønt lys til GIS integrationer, hvis det ikke allerede i forvejen.

## 2.1 Sæt GIS integration aktiv

Hvis der ikke i forvejen anvendes GIS integration skal integrationen aktiveres. Det sker i menustien Afdelinger / Opsætning / Programopsætning / Generel Integration /Generisk integration / GIS integrationsopsætning, hvor der sættes flueben i feltet "Integrationen er aktiveret".

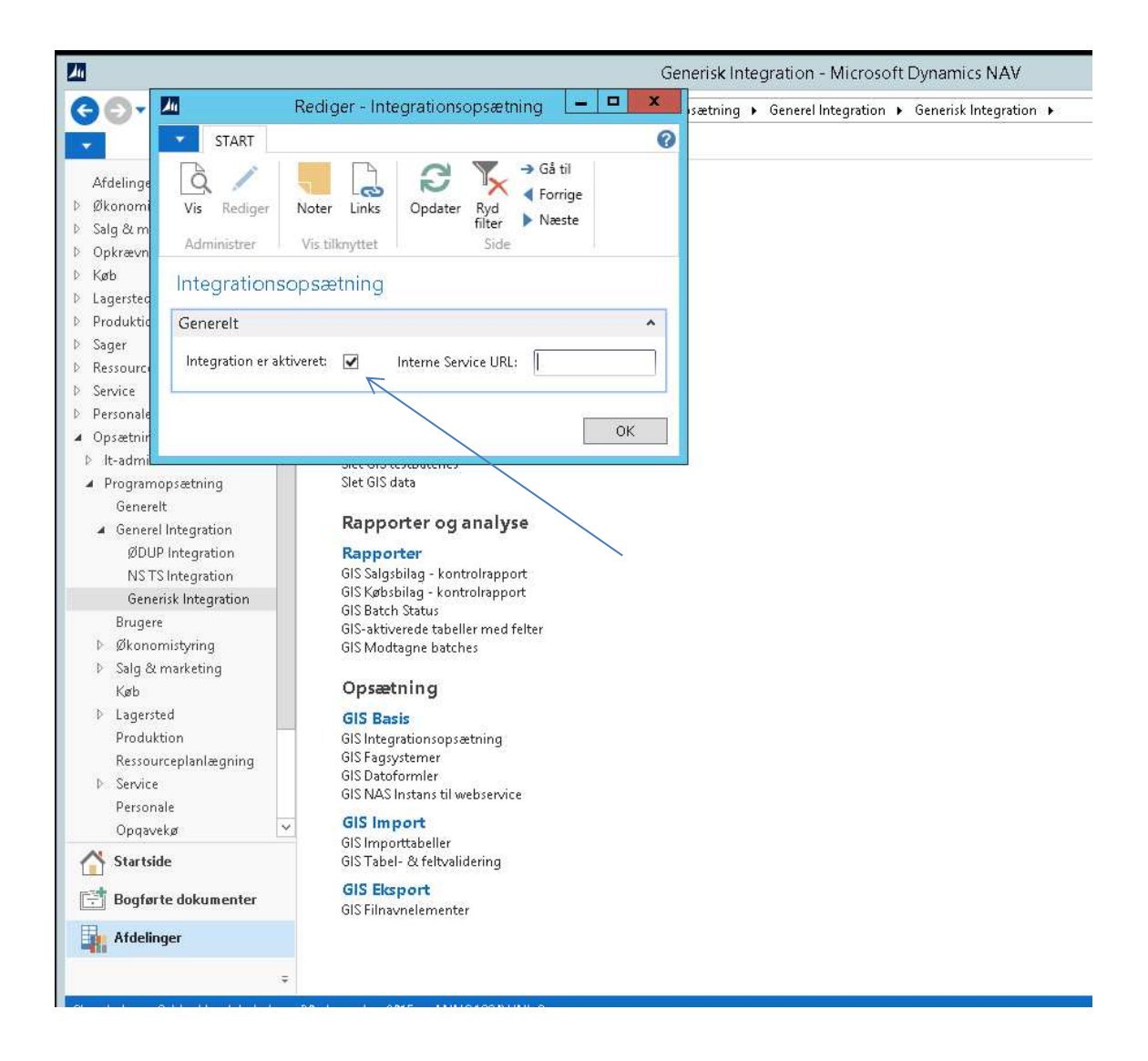

# 2.2 Opret fagsystemet STUDADM

Hvis I vil anvende de opsætningsfiler, som STIL stiller til rådighed er det nødvendigt at oprette et fagsystem kaldet STUDADM.

Gå til menuen Afdelinger / Opsætning / Programopsætning / Generel Integration / Generisk integration / GIS Fagsystemer og opret et fagsystem med koden STUDADM.

|                                                                                                    | Generisk Integration - Microsoft Dynamics NAV                                                                                                    |                                                                        |                                 |                                                   |                        |  |  |
|----------------------------------------------------------------------------------------------------|----------------------------------------------------------------------------------------------------|------------------------------------------------------------------------|---------------------------------|---------------------------------------------------|------------------------|--|--|
| € () • () •                                                                                                    |                                                                                                    | Rediger - Fagsys                                                       | stemer                          |                                                   | Generisk Integration 🕨 |  |  |
| *                                                                                                    | START NAVIG                                                                                                    | ER                                                                     |                                 |                                                   | 0                      |  |  |
| Afdelinger<br>Økonomistyring<br>Salg & marketing<br>Opkrævningssyst                                                                                                 | ₩     Image: Sector Sector Sect | Datastrømme     Ge Editeringsbegrænsninger     回班 Mapninger     Proces | Vis som liste                   | Noter Side                                        |                        |  |  |
| Køb<br>Lagersted<br>Produktion<br>Sager                                                                                                    | Fagsystemer •<br>Kode • Beskriv                                                                                                    | relse                                                                  | Skriv for at filtrere (  <br>In | Kode <b>▼</b>   <b>→</b><br>gen filtre er anvendt | ×                      |  |  |
| Ressourceplanlæ<br>Service<br>Personale<br>Opsætning<br>D It-administratic<br>Programopsæt<br>Generelt<br>Generel Integ<br>ØDUP Integ<br>NS TS Integ<br>Generisk In | INDFAK2 Nyt Ind<br>STUDADM Studiea                                                                                                    | FakSystem<br>dministrative systemer                                    |                                 |                                                   |                        |  |  |
| Brugere<br>▷ Økonomistyr<br>▷ Salg & marke<br>Køb<br>▷ Lagersted<br>Produktion<br>Ressourcepla<br>▷ Service<br>Personale<br>Opqavekø                                |                                                                                                    |                                                                        |                                 |                                                   |                        |  |  |
| ☆ Startside ➡ Bogførte dol                                                                                                    |                                                                                                    |                                                                        |                                 | ОК                                                |                        |  |  |
| Afdelinger                                                                                                    |                                                                                                    |                                                                        |                                 |                                                   |                        |  |  |

## 2.3 Skoler med enten EASY eller SIS

#### 2.3.1 Indlæsning af datastrømmen STUDADM1

Man kunne godt selv opsætte datastrømmen, men det er nemmere og hurtigere at indlæse den opsætning STIL har anvendt i testmiljøet. Datastrømmen er gemt i en txt-fil med navnet STUDADM1 som kan hentes på ADMSYS hjemmesiden på dette link:

http://www.admsys.stil.dk/Navision-Stat/Dokumenter/GIS-integration

Gå til menuen Afdelinger / Opsætning / Programopsætning / Generel integration /Generisk integration og vælg menuen Opgaver – Periodiske aktiviteter – Indlæs og Udlæs GIS datastrøm

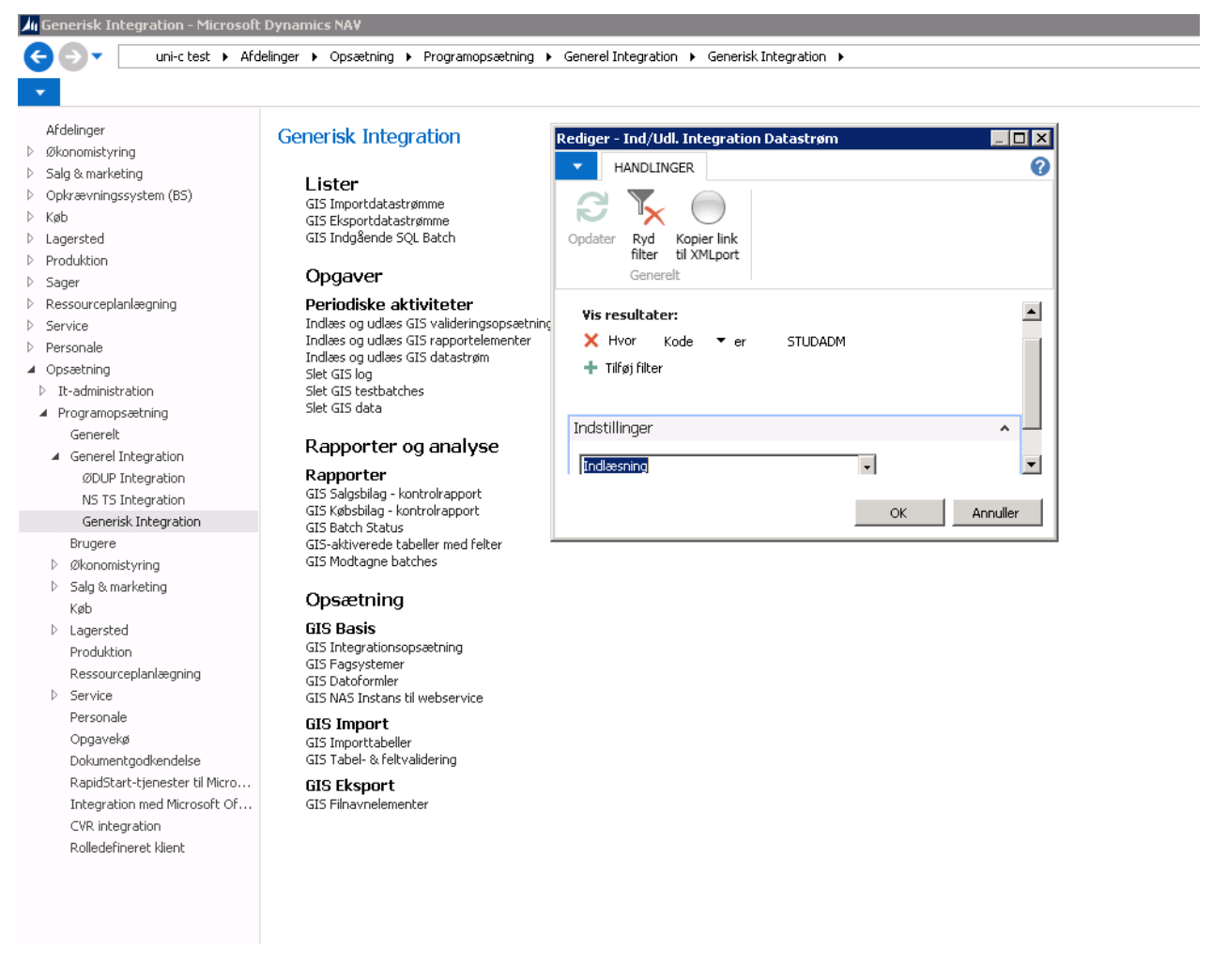

Find filen STUDADM1 og vælg OK

#### 2.3.2 Indlæsning af datavalidering til skole med int. til enten EASY eller SIS

Det er nødvendigt at indlæse en særlig udgave af datavalideringen til GIS da feltvalideringen på feltet Sæt tilknyttet linjenummer på tabel 37 skal slås fra.

Gå til menuen Afdelinger / Opsætning / Programopsætning / Generel integration /Generisk integration og vælg menuen Opgaver – Periodiske aktiviteter – Indlæs og Udlæs GIS valideringsopsætning

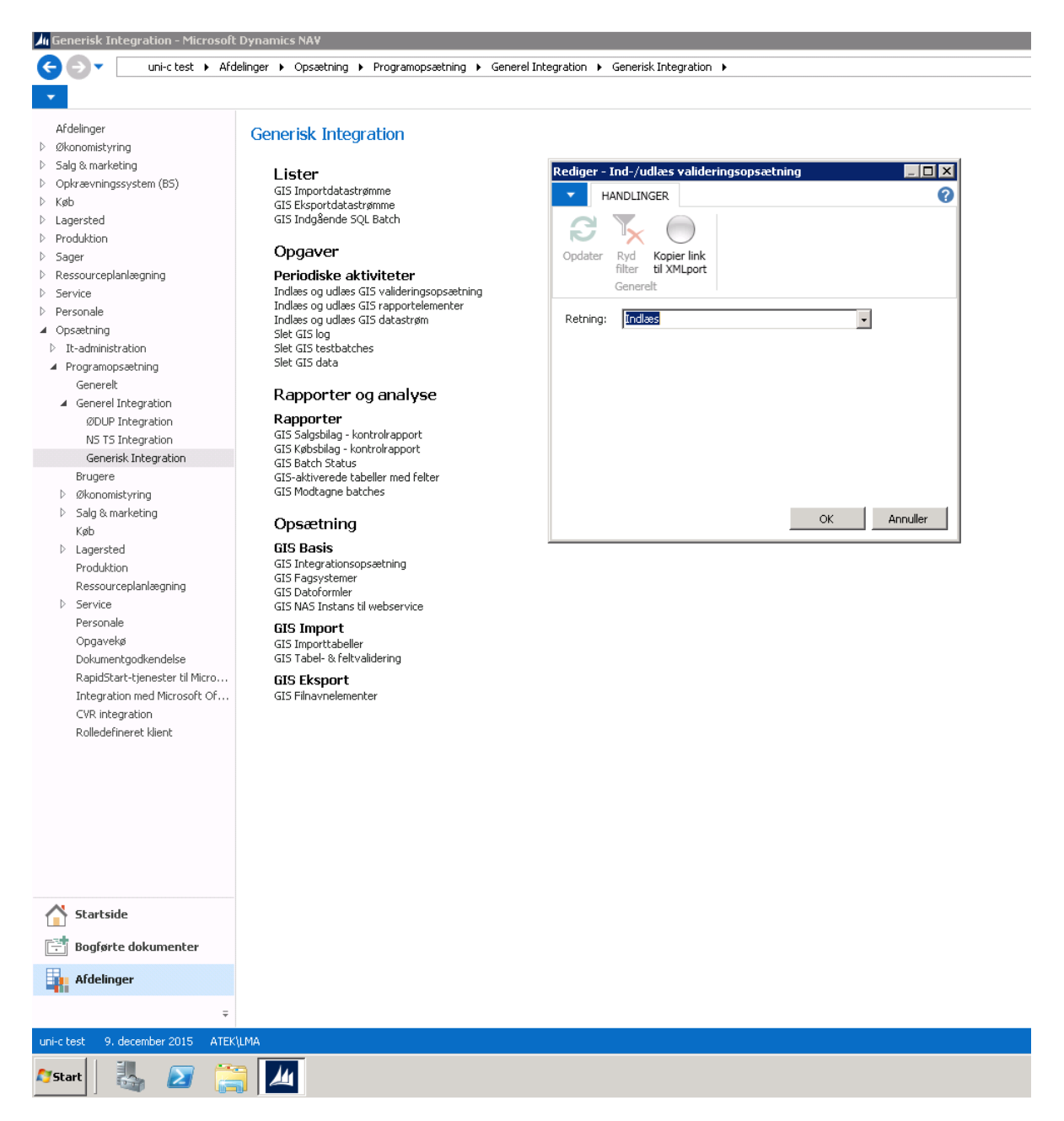

Hent filen Data og Feltvalidering 1 på Stils hjemmeside her:

http://www.admsys.stil.dk/Navision-Stat/Dokumenter/GIS-integration

Find filen Data og Feltvalidering 1 og indlæs.

#### 2.3.3 Tilretning af web.config fil til Navision Integrationsservice

På skolens IIS server ligger installationer af STIL og MODSTs webservice komponenter til GIS integrationen. I den typiske installation ligger STILs webservice installeret i kataloget:

C:\inetpub\wwwroot\NavisionIntegrationService

I dette katalog findes opsætningsfilen web.config, som kan åbnes med en notesblok. Ret Sendersystem til STUDADM1. Vær opmærksom på, at feltet LocalSystem fortsat skal være STUDADM.

### 2.4 Skoler med både EASY eller SIS

#### 2.4.1 Indlæsning af datastrømmen STUDADM1 og STUDADM2

Man anvender hver sin datastrøm til EASY og SIS, vi anbefaler STUDADM1 til EASY og STUDADM2 til SIS. Datastrømmene er gemt i txt-filer med navnene STUDADM1 og STUDADM2 som kan hentes på ADMSYS hjemmesiden på dette link:

#### http://www.admsys.stil.dk/Navision-Stat/Dokumenter/GIS-integration

Gå til menuen Afdelinger / Opsætning / Programopsætning / Generel integration /Generisk integration og vælg menuen Opgaver – Periodiske aktiviteter – Indlæs og Udlæs GIS datastrøm

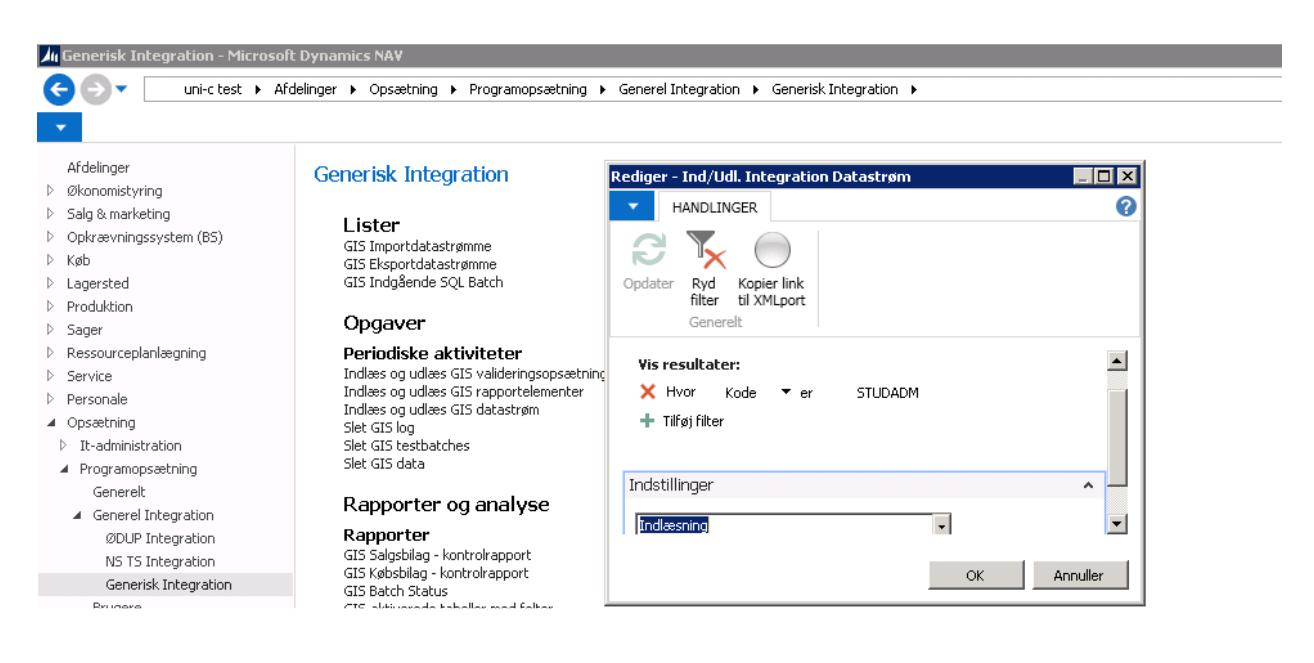

Find filen STUDADM1 og vælg OK og gentag processen for STUDADM2.

#### 2.4.2 Indlæsning af datavalidering til skole med int. til både EASY og SIS

Det er nødvendigt at indlæse en særlig udgave af datavalideringen til GIS da feltvalideringen på feltet Sæt tilknyttet linjenummer på tabel 37 skal slås fra.

Gå til menuen Afdelinger / Opsætning / Programopsætning / Generel integration /Generisk integration og vælg menuen Opgaver – Periodiske aktiviteter – Indlæs og Udlæs GIS valideringsopsætning

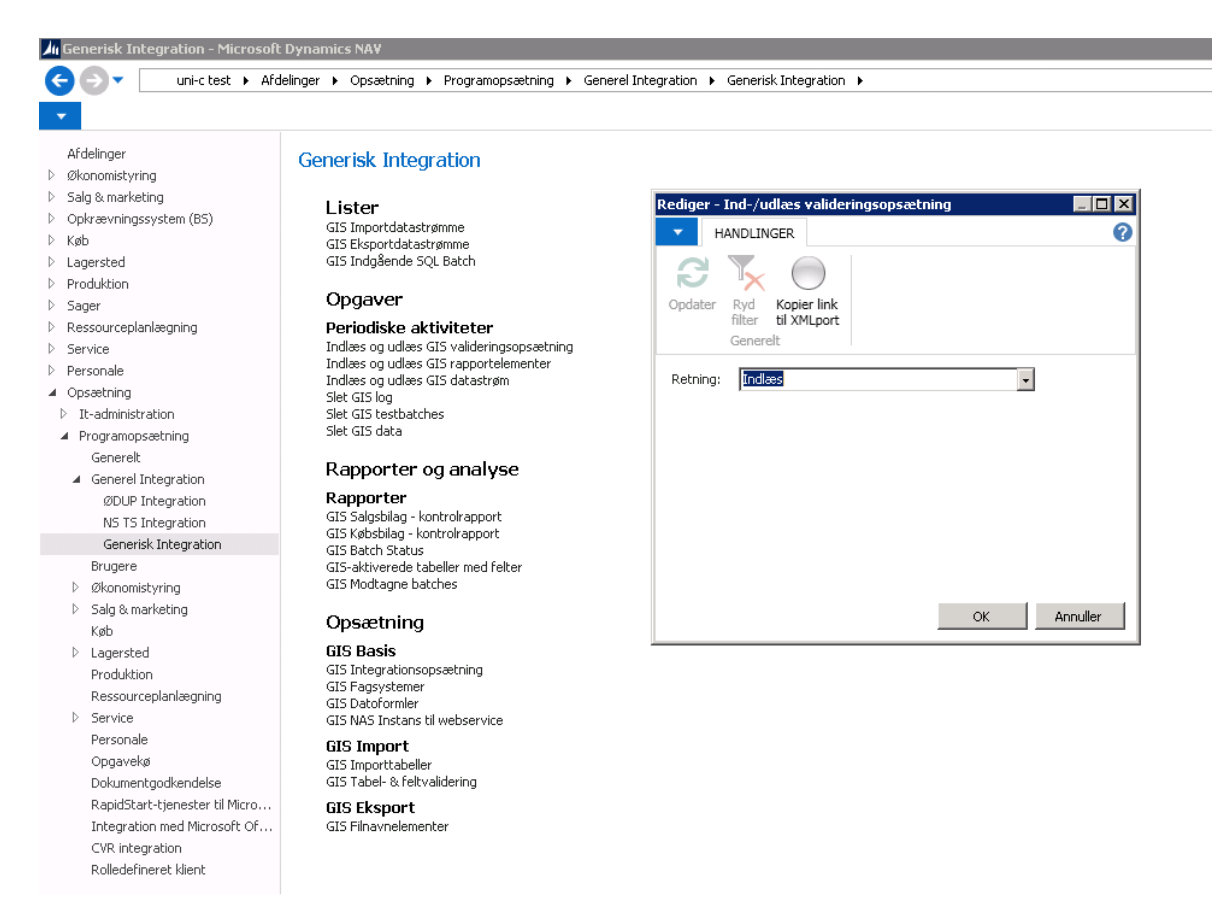

Hent filen Data og Feltvalidering 2 på Stils hjemmeside her:

http://www.admsys.stil.dk/Navision-Stat/Dokumenter/GIS-integration

Find filen Data og Feltvalidering 2 og indlæs.

#### 2.4.3 Tilretning af web.config fil til Navision Integrationsservice

På skolens IIS server ligger installationer af STIL og MODSTs webservice komponenter til GIS integrationen. I den typiske installation ligger STILs webservice installeret i kataloget:

C:\inetpub\wwwroot\NavisionIntegrationService

Der skal være installeret 2 separate STIL webservices til skoler med både EASY og SIS. Den ene anvendes til EASY og i denne åbnes opsætningsfilen web.config med en notesblok. Ret Sendersystem til STUDADM1. Vær opmærksom på, at feltet LocalSystem fortsat skal være STUDADM.

I den anden STIL webservice, som anvendes til SIS åbnes config.web og der tilrettes, så Sendersystem er lig med STUDADM2. Feltet LocalSystem skal fortsat være STUDADM.